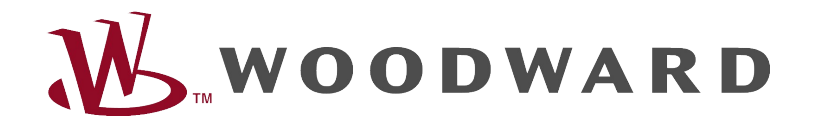

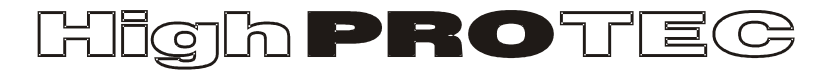

## **HighPROTEC Troubleshooting Guide**

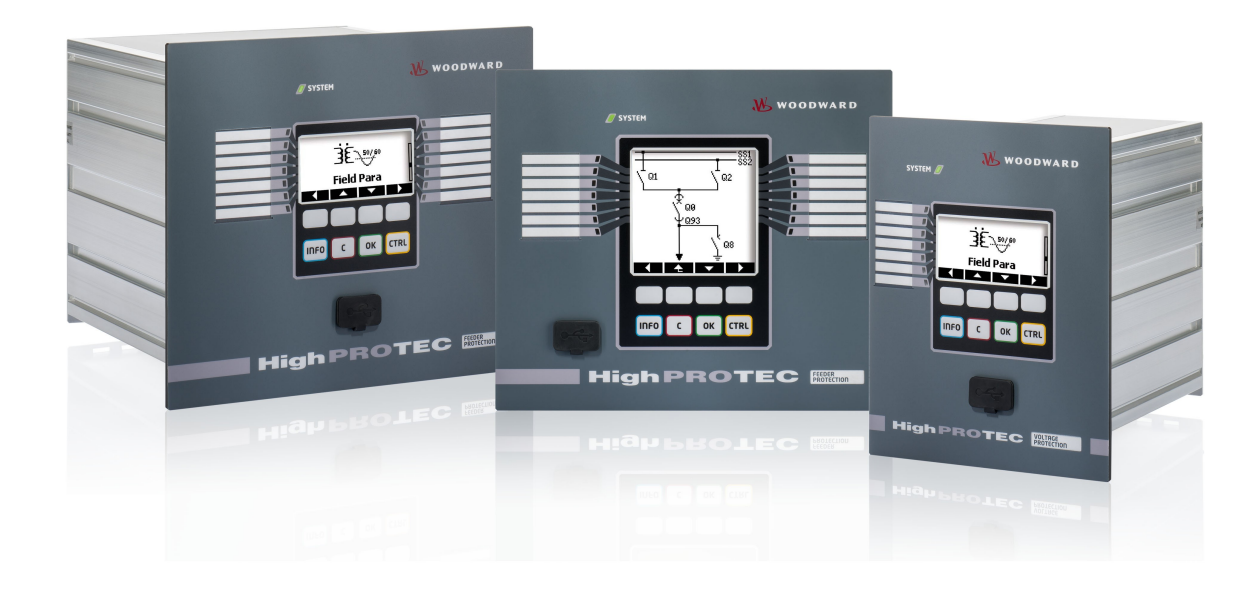

# HighPROTEC Troubleshooting Guide

#### Contents

| HighPROTEC Troubleshooting Guide                     | 2  |
|------------------------------------------------------|----|
| Self-supervision Messages                            | 3  |
| Troubleshooting by means of the System-OK-LED status | 5  |
| Troubleshooting – Hardware                           | 8  |
| Troubleshooting – Operation of the Device            | 11 |
| Troubleshooting – Parameter Settings                 | 13 |
| Troubleshooting – Protection and Control             | 14 |
| Troubleshooting – Communication                      | 16 |
| Troubleshooting – Recorder                           | 22 |

#### Self-supervision Messages

The protection device supervises its normal operation by executing various self-supervision checks during runtime of the device. When detecting any serious faults, the system LED will start flashing alternating red and green. The issue will be recorded in an internal memory. Please check the self-supervision messages under <Operation/ Self Supervision/ Messages>.

| Self-supervision     | Message Description                                             | Corrective Action                                                             |
|----------------------|-----------------------------------------------------------------|-------------------------------------------------------------------------------|
| Message <sup>1</sup> |                                                                 |                                                                               |
| S 1                  | The device suffered an unscheduled restart.                     | Get in contact with our service-team.                                         |
|                      |                                                                 | You will be supplied with a tool for error analysis.                          |
| S 24                 | Critical level of internal resources.                           | Get in contact with our service-team.                                         |
|                      |                                                                 | You will be supplied with a tool for error analysis.                          |
| S 510                | – reserved for future use –                                     |                                                                               |
| S 11                 | Hardware: FRAM defect. The device will be set out-of-service on | Send the device for repair.                                                   |
|                      | next reboot.                                                    |                                                                               |
| S 12                 | The battery for buffering the real time clock is low.           | The battery can be exchanged by the manufacturer. There's no                  |
|                      |                                                                 | impact on the functionality of the device if the battery breaks down,         |
|                      |                                                                 | except for the buffering of the clock while the unit is in de-energized       |
|                      |                                                                 | condition.                                                                    |
| S 13                 | – reserved for future use –                                     |                                                                               |
| S 14                 | Your device suffered a short-term sag or outage of the supply   | Please check your power supply. You can quit the System LED by                |
|                      | voltage.                                                        | selecting <operation acknowledge="" led="" ssv.ack="" system="">.</operation> |

<sup>1</sup> You can find the messages under <Operation/ Self Supervision/ Messages>

| Self-supervision | Message Description                                           | Corrective Action                                    |
|------------------|---------------------------------------------------------------|------------------------------------------------------|
| Message          |                                                               |                                                      |
| S 15             | Critical level of internal resources.                         | Get in contact with our service-team.                |
|                  |                                                               | You will be supplied with a tool for error analysis. |
| S 1629           | – reserved for future use –                                   |                                                      |
| S 30             | Problems with the 24 km Line Differential module.             | Get in contact with our service-team.                |
|                  |                                                               | You will be supplied with a tool for error analysis. |
| S 31             | – reserved for future use –                                   |                                                      |
| S 32             | Problems with the 24 km Line Differential module.             | Get in contact with our service-team.                |
| S 33             | Problems with the Line Differential protection communication. | Get in contact with our service-team.                |

#### Troubleshooting by means of the System-OK-LED status

| System LED            | Device Status                       | Potential Error Cause                 | Corrective Action                                             |
|-----------------------|-------------------------------------|---------------------------------------|---------------------------------------------------------------|
| off (not illuminated) | Other LEDs are also off.            | Either no supply voltage or the power | Please check the supply voltage. If it is OK, send the device |
|                       |                                     | supply is faulty.                     | to be repaired.                                               |
| undefined,            | Other LEDs are showing a random     | The CPU board is faulty.              | Send the device to be repaired.                               |
| not flashing          | pattern.                            |                                       |                                                               |
| flashing red          | The HMI shows an error number.      | Fatal system error                    | Get in contact with the manufacturer.                         |
| constant red          | The HMI shows an error number.      | Fatal system error                    | Get in contact with the manufacturer.                         |
|                       | You have started the device while   | No device error.                      | Please follow the instructions in the installer`s manual.     |
|                       | pressing the <ctrl> key for</ctrl>  |                                       |                                                               |
|                       | performing a bootloader or firmware |                                       |                                                               |
|                       | update.                             |                                       |                                                               |
| flashing green,       |                                     | No error.                             | No action necessary.                                          |
| switch to constant    |                                     | The device is in its start-up phase.  |                                                               |
| green within 30       |                                     | When the System LED switches to       |                                                               |
| seconds               |                                     | constant green, the protection        |                                                               |
|                       |                                     | functions are active.                 |                                                               |
| flashing red/ green   | The device is up and running. The   | The internal self-supervision module  | Please refer to chapter "Self-supervision Messages".          |
|                       | protection functions are working.   | has detected a serious problem in the |                                                               |
|                       |                                     | system. The issue will be recorded    |                                                               |
|                       |                                     | within an integrated fault memory.    |                                                               |

| System LED     | Device Status                           | Potential Error Cause                      | Corrective Action                                               |
|----------------|-----------------------------------------|--------------------------------------------|-----------------------------------------------------------------|
| constant green | The device's HMI is not operable.       | The device is starting up. The             | Check if the following action makes the device's HMI            |
|                | There are no Softkeys shown on the      | protection functions are already           | operable:                                                       |
|                | panel. Instead the panel shows          | working, but the HMI is still starting up. | Plug off the Ethernet (Connector X100). Is the HMI now          |
|                | "Startup" or just the device type (e.g. | If this is not finished after 5 minutes,   | operable, there is an error on your Ethernet network (e.g. an   |
|                | MCA4) without any Softkeys.             | the device is probably busy with           | Ethernet storm). Please check your network traffic.             |
|                |                                         | handling Ethernet packets (Connector       |                                                                 |
|                |                                         | X100).                                     |                                                                 |
|                | The HMI is not operable. A normal       | The device is busy with handling           | Plug off the Ethernet (Connector X100). Is the HMI now          |
|                | page of the HMI is visible: Either      | Ethernet packets (Connector X100).         | operable, there is an error on your Ethernet network (e.g. an   |
|                | there are Softkeys visible or the LED   | The protection functions are working.      | Ethernet storm). Please check your network traffic.             |
|                | status page is being displayed.         |                                            |                                                                 |
|                |                                         |                                            | Should this action not change the device's behavior, please     |
|                |                                         |                                            | read the next entry of this table.                              |
|                | The HMI is not operable. A normal       | Some of the device's system parts are      | Leave the device connected to the supply voltage. Get in        |
|                | page of the HMI is visible: Either      | not working. The protection functions      | contact with our service-team. You will be supplied with a tool |
|                | there are Softkeys visible or the LED   | are working.                               | for error analysis.                                             |
|                | status page is being displayed. There   |                                            |                                                                 |
|                | is no Ethernet connector (Connector     |                                            |                                                                 |
|                | X100).                                  |                                            |                                                                 |

| System LED | Device Status        | Potential Error Cause                  | Corrective Action        |
|------------|----------------------|----------------------------------------|--------------------------|
|            | The HMI is operable. | The device is ready for operation and  | Look-up the next tables. |
|            |                      | protects your electrical equipment. If |                          |
|            |                      | you have the impression that the relay |                          |
|            |                      | is not working correctly or you have   |                          |
|            |                      | any problems with setting its          |                          |
|            |                      | parameters, please look-up the next    |                          |
|            |                      | tables.                                |                          |

#### Troubleshooting – Hardware

| Problem or maloperation in                                                   | Problem Description                                                                                                    | Corrective Action                                                                                                    |
|------------------------------------------------------------------------------|----------------------------------------------------------------------------------------------------|----------------------------------------------------------------------------------------------------|
| Failure of the display                                                       | After selecting any key, the whole display remains dark or the display is defective.                                                   | <ul> <li>Check the following issues: <ul> <li>Is the supply voltage connected? This is the case when the System-LED is illuminated</li> <li>Is the environmental temperature within the allowed range?</li> <li>Try to adjust the contrast of the display by using Smart view (increase/ decrease).</li> </ul> </li> <li>If these checks do not show any results, send the relay back to the manufacturer.</li> </ul>                                                                                          |
| Failure of a binary output<br>(Also refer to: "Binary outputs do not react") | The physical status does not match the reported<br>state. Check the reported state of the binary<br>output with the HMI or Smart view. | <ul> <li>Check the following issues:</li> <li>Is the binary output in the latched state?<br/>Acknowledge the state if necessary.</li> <li>Is <inverting> parameter of the binary output set?</inverting></li> <li>Check the wiring.</li> <li>Plug off the wiring from the binary output and<br/>measure its output. Set the state of the binary<br/>output by using the test functions Force/Disarm.</li> <li>If these checks do not show any results, send the relay<br/>back to the manufacturer.</li> </ul> |
| Failure of a digital input                                                   | The physical status of a digital input does not match its reported state. Check the reported                                           | Check the following issues:<br>• Is the configured voltage level set correctly?                                                                                                    |

| Problem or maloperation in                           | Problem Description                                 | Corrective Action                                                   |
|------------------------------------------------------|-----------------------------------------------------|---------------------------------------------------------------------|
|                                                      | state of the digital input with the HMI or Smart    | Is the voltage level of the digital input (signal level)            |
|                                                      | view.                                               | correct?                                                            |
|                                                      |                                                     | <ul> <li>Is the parameter <inverting> set?</inverting></li> </ul>   |
|                                                      |                                                     | Check the wiring.                                                   |
|                                                      |                                                     | If these checks do not show any results, send the relay             |
|                                                      |                                                     | back to the manufacturer.                                           |
| Wrong setting of the device's clock after a shortage | The internal battery for powering the clock is      | The relay is also working properly with an empty clock              |
| of the supply voltage                                | empty or defect.                                    | battery. The device's time can be synchronized. Please              |
|                                                      |                                                     | contact the service team.                                           |
| Failure of a key                                     |                                                     | Send the relay back to the manufacturer.                            |
| Line Differential: Failure of the Fiber optic port   | You want to verify the correct functionality of the | Do a Loopback Test:                                                 |
|                                                      | relay's fiber optic module.                         | During this test the device receives and interprets                 |
|                                                      |                                                     | its own data as data coming from the remote                         |
|                                                      |                                                     | device. Therefore the differential protection                       |
|                                                      |                                                     | modules, the Transfer Trip module or the Signal                     |
|                                                      |                                                     | Transfer module might trip during the Loopback                      |
|                                                      |                                                     | test. Therefore we recommend that you block                         |
|                                                      |                                                     | these modules (or their trip commands) during the                   |
|                                                      |                                                     | test.                                                               |
|                                                      |                                                     | Build a short direct connection between the RX                      |
|                                                      |                                                     | and TX port of the device.                                          |
|                                                      |                                                     | The device's fiber optic module is functional, if:                  |
|                                                      |                                                     | <ul> <li>the device displays <loopback> under</loopback></li> </ul> |

| Problem or maloperation in | Problem Description | Corrective Action                                                                            |
|----------------------------|---------------------|----------------------------------------------------------------------------------------------|
|                            |                     | <operation <="" display="" prot-transfer="" status="" td=""></operation>                     |
|                            |                     | ProtCom/ Advanced States/ Operating Mode>                                                    |
|                            |                     | <ul> <li><operation <="" display="" li="" prot-transfer="" status=""> </operation></li></ul> |
|                            |                     | ProtCom/ State/ 24h Err Cr> shows a stable value                                             |

#### Troubleshooting – Operation of the Device

| Problem or maloperation in                                        | Problem Description                                                                                                    | Corrective Action                                                                                                    |
|-------------------------------------------------------------------|----------------------------------------------------------------------------------------------------|----------------------------------------------------------------------------------------------------|
| Binary outputs or LEDs are in unexpected state.                   | A binary output or an LED has been<br>reconfigured from latched to unlatched. Now you<br>need to acknowledge the status once, if it was<br>already pending before the reconfiguration. | Acknowledge the LEDs and binary outputs.                                                                                                    |
| Missing description of the LEDs on the front panel of the device. |                                                                                                    | On the supplied product CD there is a template<br>"HighPROTEC_label_Arial.pdf". This can be adapted and<br>printed out on adhesive labels.                                                                                                    |
| The relay is set to English language.                             | The HighPROTEC relay was shipped with<br>English language. You want to select a different<br>language.                                                                                 | Connect the relay to the supply voltage. When the relay is completely booted, select <menu <br="" device="" hmi="" para="">Menu language&gt; on the HMI and select a different language.</menu>                                                                                |
| Smart view is set to English language.                            | You have installed Smart view with English<br>language. Now you want to switch to a different<br>language.                                                                             | Select <settings language=""> within Smart view and select<br/>your desired language. A window will pop up. This informs<br/>you that the language will get activated after a restart of<br/>Smart view. Accept this information, close and restart<br/>Smart view.</settings> |
| A trip shall be acknowledged without a password.                  |                                                                                                    | Set the password for <password 0="" level=""> to "empty input".<br/>Now you do not have to enter any password for changes<br/>and acknowledges on security level 0.</password>                                                                                                 |

| Problem or maloperation in    | Problem Description | Corrective Action                                      |
|-------------------------------|---------------------|--------------------------------------------------------|
| What is the default password? |                     | The factory-provided default password for all security |
|                               |                     | levels is "1234".                                      |
| How do I reset the password?  |                     | Refer to the security chapter of the user manual.      |

### Troubleshooting – Parameter Settings

| Problem or maloperation in                        | Problem Description                                 | Corrective Action                                                            |
|---------------------------------------------------|-----------------------------------------------------|------------------------------------------------------------------------------|
| Transfer of device parameters from one protection | You have configured the parameters of a             | Read out the device parameters with Smart view from the                      |
| device to another of the same type (e.g. MCA4).   | HighPROTEC device. Now you want to transfer         | first relay. Save them into a file.                                          |
|                                                   | these parameters to another relay. This is          |                                                                              |
|                                                   | possible, if both relays are of the same type, e.g. | Now reopen this file with Smart view. Adapt the settings to                  |
|                                                   | MCA4.                                               | the order code of the second device <edit device<="" modify="" td=""></edit> |
|                                                   |                                                     | Configuration (Typecode)>. Select <apply>. By this the</apply>               |
|                                                   |                                                     | existing parameter file is being converted to the format of                  |
|                                                   |                                                     | the second device.                                                           |
|                                                   |                                                     |                                                                              |
|                                                   |                                                     | Now there may be implausible parameters. They are                            |
|                                                   |                                                     | marked with a question mark. These are not valid for this                    |
|                                                   |                                                     | device type. Please adapt the values of these implausible                    |
|                                                   |                                                     | parameters. Afterward you can transfer the parameter                         |
|                                                   |                                                     | settings to the second device.                                               |
|                                                   |                                                     |                                                                              |

#### Troubleshooting – Protection and Control

| Problem or maloperation in                               | Problem Description                              | Corrective Action                                            |
|----------------------------------------------------------|--------------------------------------------------|--------------------------------------------------------------|
| After first start-up of the protective device there is a | Two red LEDs are illuminated at the front of the | With the factory default settings the protection relay is    |
| pending trip.                                            | HMI. They indicate a trip and an alarm.          | configured with an undervoltage protection. Adapt the        |
|                                                          |                                                  | settings of the undervoltage protection or remove this       |
|                                                          |                                                  | module from the device project settings (if you do not need  |
|                                                          |                                                  | it). If you have any problems with acknowledging the         |
|                                                          |                                                  | pending alarm, please refer to "Failure of a binary output". |
| The switchgears can not be operated by SCADA             |                                                  | Set the switching authority of the device to "remote".       |
| communication.                                           |                                                  |                                                              |
| Current and Voltage measurement                          | The measured values of current and voltage       | Adjust the field parameters' general settings to the         |
|                                                          | have a big fluctuation.                          | connected grid frequency (50Hz or 60Hz).                     |
| Binary outputs do not react.                             | The contacts of the binary outputs do not open   | Check the following issues:                                  |
|                                                          | or close. This can be checked by simulating a    | Acknowledge the binary outputs, if applicable.               |
|                                                          | fault and checking the binary output contacts    | Is the status of the binary output forced to a               |
|                                                          | with measurement equipment.                      | dedicated value? (The binary output can be                   |
|                                                          |                                                  | overwritten for commissioning purpose, refer to              |
|                                                          |                                                  | <service test="">.)</service>                                |
|                                                          |                                                  | • Is the correct parameter set active (14)?                  |
|                                                          |                                                  | Is the required protection function active?                  |
|                                                          |                                                  | Is overall protection active?                                |
|                                                          |                                                  | Are the field parameters set correctly (CT ratio             |
|                                                          |                                                  | etc.)?                                                       |

| Problem or maloperation in              | Problem Description                     | Corrective Action                                                                                                    |
|-----------------------------------------|-----------------------------------------|----------------------------------------------------------------------------------------------------|
|                                         |                                         | <ul> <li>Are the protection parameters set correctly (trip value, trip time)?</li> <li>Is the assigned protection function blocked?</li> <li>Is the protection function's trip signal routed to the Trip-Manager of the correct switchgear?</li> <li>Is the trip signal of the switchgear routed to the correct binary output?</li> <li>Is the wiring correct?</li> </ul> |
| Failure of control from local or remote | You can not switch locally or remotely. | <ul> <li>Check the following issues:</li> <li>Is the switch command blocked?</li> <li>Is the wiring correct?</li> <li>Do you have switching authority? Check the value of switching authority ("local" or "remote").</li> <li>Is switching blocked by the synchro-check?</li> </ul>                                                                                       |

#### Troubleshooting – Communication

| Problem or maloperation in             | Problem Description                                                                                                    | Corrective Action                                                                                                    |
|----------------------------------------|----------------------------------------------------------------------------------------------------|----------------------------------------------------------------------------------------------------|
| Failure of time synchronization.       |                                                                                                    | <ul> <li>Check the following issues:</li> <li>Is the correct protocol for time synchronization selected (<device para="" time="" timesync="">)?</device></li> <li>Is the timezone set correctly?</li> <li>Open the status page of the used protocol. Check, if the module works correctly.</li> <li>IRIGB: Is the correct type (IRIGB-00x) selected?</li> <li>SNTP: Is the IP address of a valid NTP Server configured?</li> </ul> |
| Failure of the TCP/IP connection.      |                                                                                                    | <ul> <li>Check the following issues with your local IT:</li> <li>Does the device answer a "ping" request?</li> <li>If the device and the PC are part of different subnets, the gateway and subnet mask have to be set correctly within the device (<device config="" ip="" para="" tcp="">).</device></li> <li>Is network communication blocked by a firewall?</li> </ul>                                                          |
| USB COM port is not visible on the PC. | It is not possible to connect Smart view, Field<br>Device Installer or some other application to the<br>relay via USB. The corresponding USB port<br>(e.g. COM 5) is not visible in the application. | <ul> <li>Check the following issues:</li> <li>Smart view: Have you installed release 4.40 or higher?</li> <li>Plug off the USB cable from the protective device and plug it in again. After 10 seconds try again to</li> </ul>                                                                                                    |

| Problem or maloperation in                        | Problem Description                                                                                                    | Corrective Action                                                                                                    |
|---------------------------------------------------|----------------------------------------------------------------------------------------------------|----------------------------------------------------------------------------------------------------|
|                                                   |                                                                                                    | <ul><li>connect Smart view (or Field Device Installer) to the relay.</li><li>Restart your PC.</li></ul>                                                                                                    |
| USB COM port visible, but no connection possible. | It is not possible to communicate with Smart<br>view to the relay via USB. The corresponding<br>USB port (e.g. COM 5) is available and was<br>selected correctly. | <ul> <li>Check the following issues:</li> <li>Is Smart view access via USB enabled on the device? Check the <device <br="" para="" security="">Communication&gt; settings.</device></li> <li>Is the USB port of the PC still occupied by another application (or program)? Close those applications.</li> <li>Is the protective device started up completely?</li> </ul>                                   |
| Older protective devices with RS232: Smart view   | It is not possible to establish a connection with                                                                                                    | Use a Smart view version release 4.40 or higher.                                                                                                    |
| does not connect via RS232.                       | Smart view from a PC to the device via RS232.                                                                                                    | If your PC does not have a serial port, you need a USB-to-<br>serial-adapter that has been approved by <i>Woodward</i><br><i>Kempen GmbH.</i> This has to be installed correctly.<br>Verify that your cable is a zero-modem cable (please refer<br>to the corresponding chapter). A simple serial cable does<br>not have any flow control lines. A connection is only<br>possible with a zero-modem cable. |
| Smart view cannot connect to the device. This has | A connection between Smart view and device                                                                                                    | Check the following issues:                                                                                                    |
| been possible before by using the same PC.        | has been possible before using the same PC.                                                                                                    | Are the connection settings of Smart view correct                                                                                                    |

| Problem or maloperation in                                                                                | Problem Description                                                                                     | Corrective Action                                                                                                    |
|----------------------------------------------------------------------------------------------------|----------------------------------------------------------------------------------------------------|----------------------------------------------------------------------------------------------------|
|                                                                                                    | Now it is not possible to connect to the device.                                                        | <ul> <li>(refer to <settings connection="" device="">)? In case of Ethernet (TCP) connection: Is the correct IP address selected?</settings></li> <li>Is Smart view access enabled on the device? Check the <device communication="" para="" security=""> settings.</device></li> <li>Check the wiring between PC and device.</li> <li>In case of Ethernet (TCP) connections: Is the TCP/IP connection working? Refer to "Failure of the TCP/IP connection".</li> <li>Wait for 15 minutes and then try again to connect to the device.</li> <li>Restart your PC and then try again to connect to the device.</li> </ul> |
| No communication (data transfer) with Smart view possible, even though a connection has been established. | Port 52152 is being blocked by a firewall.                                                              | Check the settings of your firewall. You may require to unblock port 52152.                                                                                                    |
| Line Differential: Smart view remote connection not possible.                                             | Port 52160 is being blocked by a firewall, or the remote connection is disabled by the device settings. | <ul> <li>Check the following issues:</li> <li>Check the settings of your firewall. You may require to unblock port 52160.</li> <li>Check the settings of your local device: <protection access="" global="" para="" prot="" prot-transfer="" protcom="" remote="" use=""> has to be <active>. <li>Check the settings of your remote device:</li> </active></protection></li></ul>                                                                                                    |

| Problem or maloperation in                      | Problem Description                                                                                                    | Corrective Action                                                              |
|-------------------------------------------------|----------------------------------------------------------------------------------------------------|--------------------------------------------------------------------------------|
|                                                 |                                                                                                    | Is Smart view access via ProtCom enabled on the                                |
|                                                 |                                                                                                    | device? Check the <device <="" para="" security="" td=""></device>             |
|                                                 |                                                                                                    | Communication> settings.                                                       |
| Line Differential: Protection Communication not | Protection Communication not working.                                                                                     | Check <operation <="" display="" prot-transfer="" status="" td=""></operation> |
| working.                                        | State <operation <="" display="" prot-transfer="" status="" td=""><td>ProtCom/ State/ Communication&gt;:</td></operation> | ProtCom/ State/ Communication>:                                                |
|                                                 | ProtCom/ State/ Comm. Ok> is 0.                                                                                           | Err (no RX) or Err (no TX)                                                     |
|                                                 |                                                                                                    | check wiring                                                                   |
|                                                 |                                                                                                    | verify that fiber optic line is connected to                                   |
|                                                 |                                                                                                    | the correct fiber optic port                                                   |
|                                                 |                                                                                                    | Err (corrupt data)                                                             |
|                                                 |                                                                                                    | device is connected to a non-HighPROTEC device                                 |
|                                                 |                                                                                                    | Err (incomp. IDs)                                                              |
|                                                 |                                                                                                    | connected to wrong partner device                                              |
|                                                 |                                                                                                    | or adjust <protection global="" para="" prot<="" td=""></protection>           |
|                                                 |                                                                                                    | Para/ Prot-Transfer/ ProtCom/ Pair ID>                                         |
|                                                 |                                                                                                    | Err (incomp. frequ)                                                            |
|                                                 |                                                                                                    | devices are configured to different nominal                                    |
|                                                 |                                                                                                    | frequencies                                                                    |
|                                                 |                                                                                                    | Err (incomp version)                                                           |
|                                                 |                                                                                                    | devices contain different firmware version, please                             |
|                                                 |                                                                                                    | update the firmware                                                            |
|                                                 |                                                                                                    | Err (incomp. Sync 1) or Err (incomp. Sync 2)                                   |
|                                                 |                                                                                                    | check fiber optic:                                                             |
|                                                 |                                                                                                    | Fiber optic not plugged in correctly                                           |

| Problem or maloperation in                      | Problem Description                          | Corrective Action                                                                      |
|-------------------------------------------------|----------------------------------------------|----------------------------------------------------------------------------------------|
|                                                 |                                              | Fiber optic lines are too long                                                         |
|                                                 |                                              | Fiber optic lines are damaged                                                          |
|                                                 |                                              | Fiber optic connectors are damaged                                                     |
|                                                 |                                              | You can do a test of the fiber optic port                                              |
|                                                 |                                              | (see under "Troubleshooting – Hardware",                                               |
|                                                 |                                              | Loopback Test)                                                                         |
|                                                 |                                              | OK (some errors)                                                                       |
|                                                 |                                              | Some errors occurred during normal protection                                          |
|                                                 |                                              | communication, see <operation <="" display="" status="" td=""></operation>             |
|                                                 |                                              | Prot-Transfer/ ProtCom/ State/ 24h Err Cr>. Errors                                     |
|                                                 |                                              | may occur when plugging in/ out the connection                                         |
|                                                 |                                              | line. The counter can be reset via <operation <="" td=""></operation>                  |
|                                                 |                                              | Reset/ ProtCom.Res all Cr/Err>. You can adjust                                         |
|                                                 |                                              | the warning level under <protection global<="" para="" td=""></protection>             |
|                                                 |                                              | Prot Para/ Prot-Transfer/ ProtCom/ 24h Err                                             |
|                                                 |                                              | WarnLev>.                                                                              |
|                                                 |                                              | Eth.Switch det.                                                                        |
|                                                 |                                              | Devices are connected via a switch. Proper                                             |
|                                                 |                                              | operation can only be guaranteed for direct device                                     |
|                                                 |                                              | connection. Please adjust.                                                             |
|                                                 |                                              | OK (stable)                                                                            |
|                                                 |                                              | Protection communication is running stable.                                            |
| Line Differential: Protection Communication not | Protection Communication is working, but not | If <operation <="" display="" prot-transfer="" protcom="" status="" td=""></operation> |
| working as expected.                            | correctly.                                   | Advanced States/ Operating Mode> shows <loopback>,</loopback>                          |

| Problem or maloperation in | Problem Description                                                                                                    | Corrective Action                                   |
|----------------------------|----------------------------------------------------------------------------------------------------|-----------------------------------------------------|
|                            | State <operation <="" display="" prot-transfer="" status="" th=""><th>you have a loopback connection between RX and TX of</th></operation> | you have a loopback connection between RX and TX of |
|                            | ProtCom/ State/ Comm. Ok> is 1.                                                                                                    | your device. Please adjust the wiring.              |

#### Troubleshooting – Recorder

| Problem or maloperation in                | Problem Description                                                                                                    | Corrective Action                                                               |
|-------------------------------------------|----------------------------------------------------------------------------------------------------|---------------------------------------------------------------------------------|
| The Event Recorder is permanently logging | The Event Recorder does permanently show                                                                                                 | Proceed as follows:                                                             |
| new events.                               | new events ( <operation event<="" recorders="" td=""><td>1. Look inside the Event Recorder which protection function is</td></operation> | 1. Look inside the Event Recorder which protection function is                  |
|                                           | rec>).                                                                                                    | creating the events.                                                            |
|                                           |                                                                                                    | 2. Check the settings of this protection function. Adapt them,                  |
|                                           | To observe this phenomenon in Smart view,                                                                                                | if necessary. Example: Protection function df/dt (ROCOF)                        |
|                                           | please execute a "refresh" (F5 or Ctrl+F5).                                                                                              | is configured too sensitive and is creating alarms with high                    |
|                                           |                                                                                                    | frequency. Change the settings of this function.                                |
| The Disturbance Recorder is permanently   | The Disturbance Recorder shows a high                                                                                                    | Check the following issues:                                                     |
| creating new records.                     | number of created disturbance records. This                                                                                              | 1. Check which events are configured to trigger the                             |
|                                           | number is growing steadily over time                                                                                                    | Disturbance Recorder ( <device disturb<="" para="" recorders="" td=""></device> |
|                                           | ( <operation disturb="" rec="" recorders="">).</operation>                                                                               | rec>), e.g. Protection Alarm.                                                   |
|                                           |                                                                                                    | 2. Check within the Event Recorder, which protection function                   |
|                                           | To observe this phenomenon in Smart view,                                                                                                | creates the trigger ( <operation event="" rec="" recorders="">).</operation>    |
|                                           | please execute a "refresh" (F5 or Ctrl+F5).                                                                                              | 3. Check the settings of this protection function. Adapt them,                  |
|                                           |                                                                                                    | if necessary. Example: Protection function df/dt (ROCOF)                        |
|                                           |                                                                                                    | is configured too sensitive and is creating alarms with high                    |
|                                           |                                                                                                    | frequency. Change the settings of this function.                                |
|                                           |                                                                                                    | Alternatively you can also change the trigger source of the                     |
|                                           |                                                                                                    | Disturbance Recorder. But this is less advisable.                               |